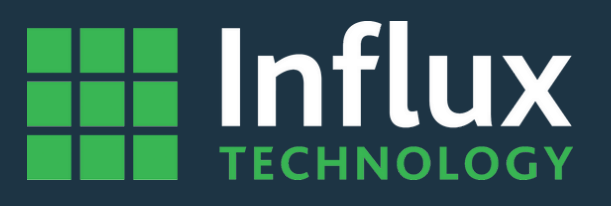

# ReXgen J2534 Driver Installation Guide

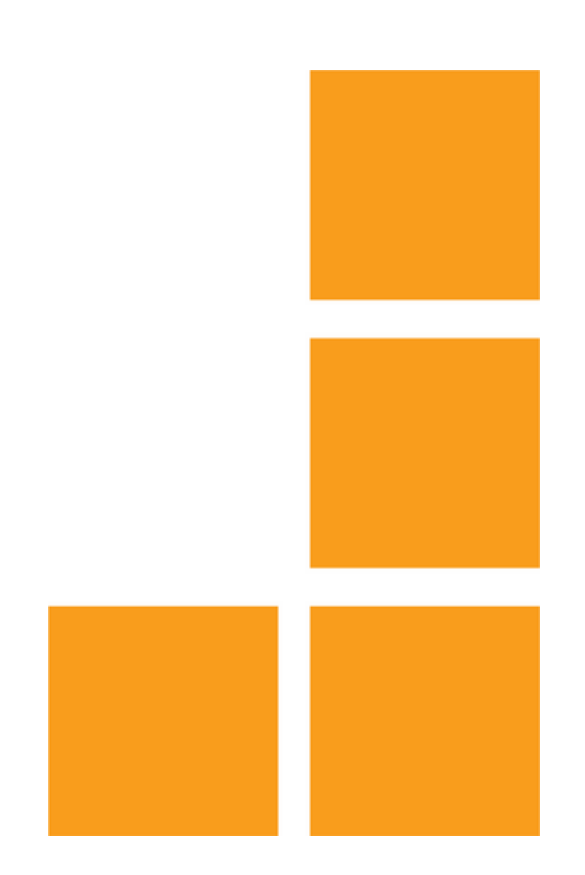

# **ReXgen as Pass-thru**

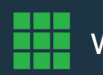

www.influxtechnology.com

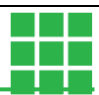

## ReXgen J2534

#### 1. ReXgen J2534 installation.

Download the J2534 driver and execute the file. Click install.

After successful installation, Windows Registry should contain J2534 ReXgen properties.

| 🗞 Rexgen J2534 Installer              |                                                                       |           |     | _       |            | ×    |
|---------------------------------------|-----------------------------------------------------------------------|-----------|-----|---------|------------|------|
| Installation                          |                                                                       | J2534 V04 | .04 |         |            |      |
|                                       | J2534 Driver<br>Config Application<br>API version<br>Firmware version |           |     |         |            |      |
| •                                     |                                                                       | 🖌 Install | gui | install | <b>X</b> 0 | lose |
| Application is running on 64-bit plat | orm.                                                                  |           |     |         |            |      |

# 2. The applications which support J2534 should show installed devices.

#### 2.1 Module Analyser:

A green icon indicates CAN bus activity.

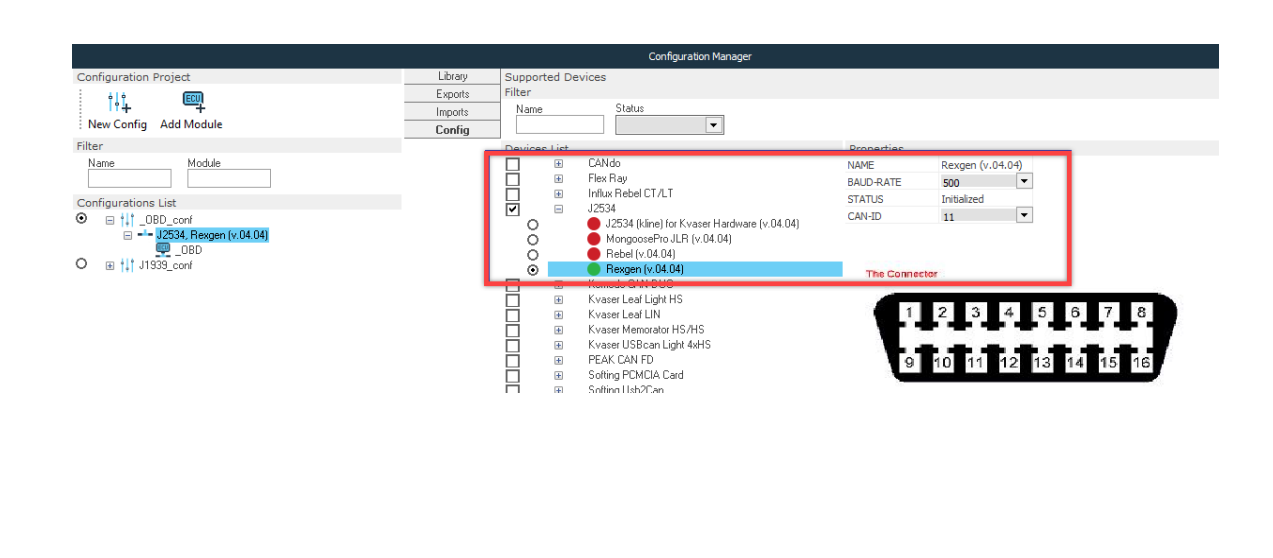

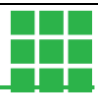

#### 2.2K-Cal.

The status bar indicates connection and CAN bus activity.

| F-Box Cal v.3.22.10                                                                                                    |                          |                                         | – 🗆 X                       |
|----------------------------------------------------------------------------------------------------|--------------------------|-----------------------------------------|-----------------------------|
| Load Commit Node                                                                                                    | Export Import Scope      | c I I I I I I I I I I I I I I I I I I I | Interface Help              |
| General Measurement Analog Channels                                                                                                    | Digital Channels Calibra | ion Reprogramming Manufactu             | rer                         |
| KBox device                                                                                                    |                          | Tool options                            |                             |
| Baud Rate 🛛 500 kbit/s 🔽 Byte Or                                                                                                    | der Intel 🗸              | Load at startup 📃 Load at ex            | port 📃 Auto assign ID 📃     |
| Sleep Mode<br>No Sleep                                                                                                    |                          | ADC Units mVolts 🗸                      | TC Units deg C 🔍            |
| O After Time                                                                                                    | e 2, min                 |                                         |                             |
| Interface<br>D- Kvaser Leaf Light HS<br>D- Kvaser Memorator HS /HS<br>D- J2534<br>- MongoosePro JLR (v.04.04)<br>- Rebel (v.04.04)<br>- Rebel (v.04.04)<br>- J2534 (kline) for Kvaser Hardware (v<br>D- Influx Rebel C1 /L1<br>D- Kvaser LISB can Light 4vHS | •.04.04)                 | The Connector                           | 4 5 6 7 8<br>12 13 14 15 16 |
|                                                                                                    |                          | ·                                       | ]                           |
| ident Data                                                                                                    | Le Ce                    | mment                                   | Lime                        |
| KBox Bus 17 % S.N. 0x00000001                                                                                                    | Fw.V. 5.32               | Rexgen (v.04.04)                        | 500 kbit/s                  |

### 3. SavvyCAN.

#### 3.1 Add a new connection:

|      | Savvy CAN | V199        |            |    |     |     |     |     |     |       |      |       | _      |           | × |
|------|-----------|-------------|------------|----|-----|-----|-----|-----|-----|-------|------|-------|--------|-----------|---|
| File | RE Tools  | Send Frames | Connection |    |     |     |     |     |     |       |      |       |        |           |   |
|      |           | Timestamp   |            | ID | Ext | RTR | Dir | Bus | Len | ASCII | Data | Total | Frames | Captured: |   |

#### 3.2 Select Pass-thru and ReXgen:

| Connection Settings |                                                                                            |              |                 | _              | - 🗆 × |
|---------------------|--------------------------------------------------------------------------------------------|--------------|-----------------|----------------|-------|
|                     | Connected Devices:                                                                         |              |                 | Enable Console |       |
| Type Subtype        | Port Buses                                                                                 | Status       | Device Console: |                |       |
|                     | New Connection                                                                             | ? ×          |                 |                |       |
|                     | Connection Type O Serial Connection Network connection O T SerialBus Devices (SocketCAN, F | eakCAN, etc) |                 |                |       |
|                     | SerialBus Device Type;<br>passthrucan                                                      | ~            |                 |                |       |
|                     | Port:<br>Rexgen                                                                            |              |                 |                |       |
|                     |                                                                                            |              |                 |                |       |
|                     | Add New Device Connection                                                                  |              |                 |                |       |
|                     | Reset Selected Device                                                                      |              | ]               |                |       |
|                     | Disconnect Selected Device                                                                 |              | ]               |                |       |
|                     | Bus Details:                                                                               |              |                 |                |       |
| Speed: 50000        |                                                                                            | $\sim$       |                 |                |       |
| Listen Only:        |                                                                                            |              | Send:           |                |       |
|                     | Save Bus Settings                                                                          |              | Send Hex        | Send Text      | Clear |

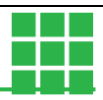

#### 3.3 Select CAN bus speed.

| Туре        | Subtype     | Port             | Buses        |           | Status | [ | vice Console: |           |       |
|-------------|-------------|------------------|--------------|-----------|--------|---|---------------|-----------|-------|
| 1 SerialBus | passthrucan | Rexgen           | 1            | Connected |        |   |               |           |       |
|             |             |                  |              |           |        |   |               |           |       |
|             |             |                  |              |           |        |   |               |           |       |
|             |             |                  |              |           |        |   |               |           |       |
|             |             |                  |              |           |        |   |               |           |       |
|             |             |                  |              |           |        |   |               |           |       |
|             |             |                  |              |           |        |   |               |           |       |
|             |             |                  |              |           |        |   |               |           |       |
|             |             |                  |              |           |        |   |               |           |       |
|             |             |                  |              |           |        |   |               |           |       |
|             |             |                  |              |           |        |   |               |           |       |
|             |             |                  |              |           |        |   |               |           |       |
|             |             | Add New Device   | Connection   |           |        |   |               |           |       |
|             |             | Reset Selecter   | d Device     |           |        |   |               |           |       |
|             |             | Disconnect Selec | ted Device   |           |        |   |               |           |       |
|             |             | Bus Deta         | ils:         |           |        |   |               |           |       |
|             |             | 0                |              |           |        |   |               |           |       |
| Speed: 500  | 000         |                  |              |           |        | ~ |               |           |       |
| Enable Bus: |             |                  |              |           |        |   | ena:          |           |       |
|             |             | Save             | Bus Settings |           |        |   | Send Hex      | Send Text | Clear |
|             |             |                  |              |           |        |   |               |           |       |
|             |             |                  |              |           |        |   |               |           |       |

#### Notes

- Changing bus speed (from combo box), unselect the currently selected device.
- The user needs to re-select the device and then the button "Save Bus Settings".
- First, click on "Save Bus Settings" and Disconnect devices.
  - The second click makes a real connection, and the application collects CAN messages.
- SavvyCAN is not an Influx Technology software.

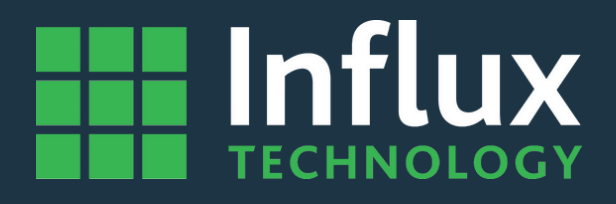

#### Influx Technology Headquaters

Office Suite 22, Building 03 Millbrook Proving Ground, Station Lane Millbrook Bedford MK45 2JQ

Telephone: +44 (0) 1525 842504 Sales: sales@influxtechnology.com

### Influx Big Data Solutions Pvt Ltd

3358E, 13th Main Rd, HAL 2nd Stage, Doopanahalli, Indiranagar, Bengaluru, 560008 India

Phone: +91 8043781599 Sales: sales\_india@influxtechnology.com

#### Influx Technology Asia

Rm.722, Flr.7, Lisheng Tower, Wangfujing Street 201, Dongcheng District, Beijing, 100005, China

Telephone: 86-10-5718-1640 Email: info@influxasia.com

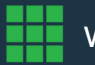